| T R I A L<br>INTERACTIVE                                                                                                    | How to Manage Country<br>Information within a Study<br>CTMS v 1.5                                                                                       |
|----------------------------------------------------------------------------------------------------|----------------------------------------------------------------------------------------------------|
| APPLICABLE TO: Company Adr<br>Study/Country<br>O CRA                                                                                                    | ministrator • CTMS<br>y Manager                                                                                                    |
| 1. Log into the CTMS and Lick on <b>Studies</b> on the left                                                                                                    |                                                                                                    |
| 2. Click on the <b>Study Name</b><br>and navigate to <b>Countries.</b>                                                                                                    | Protocol Number 001202319202 i Study Details Dashboard Milestones Countries Sites i Subjects Organizations Contacts                                     |
| 3. Select a Country from the list show click <b>Edit</b> at the top.                                                                                                    | n and then                                                                                                    |
| Add Add Edit Delete Change Log<br>3 Countries 1 Selected<br>Name Country Code<br>I Japan JP<br>4. Make the necessary edits, then<br>click <b>Save</b> or <b>Save and Next</b> to | Japan     Acrive      General Information      Name     Country Code     Japan     JP      Study     Gastro11102133     Notes      Regulation: Approval |
| move on to the next Country.                                                                                                    |                                                                                                    |

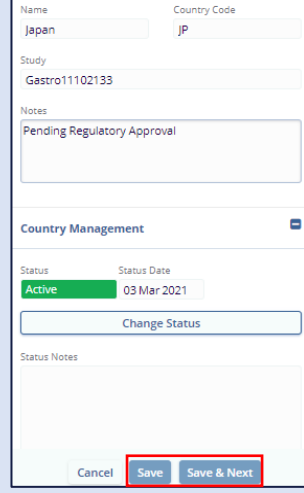

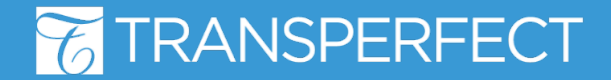

-

July 2023 Page 1 of 1